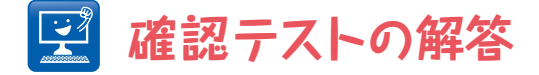

# { 其の一 }

【問題】演習②の1細胞をクロップしたステップ以降をマクロとして記述せよ. 縁の幅は6ピクセルとせよ.

## 【答え】

以下のようなマクロになる.

```
1
      title = getTitle();
2
       c1 = "C1 - " + title;
3
       c2 = "C2-" + title:
4
       run("Split Channels");
5
       selectWindow(c1);
6
      c1ID = getImageID();
7
      selectWindow(c2);
8
      c2ID = getImageID();
9
10
       run("Gaussian Blur...", "sigma=1");
11
       run("Auto Threshold", "method=Li white");
12
      run("Open");
13
       run("Fill Holes");
14
       run("Duplicate...", "title=C2-2-" + title);
15
      c2bID = getImageID();
16
      setOption("BlackBackground", true);
17
      for (i = 0; i < 3; i++)
18
          run("Erode");
19
       selectImage(c2ID);
20
      for (i = 0; i < 3; i++)
21
           run("Dilate"):
```

```
22
       imageCalculator("Subtract create", c2ID, c2bID);
23
       rimID = getImageID();
24
       run("Create Selection"):
25
       run("Make Inverse"):
26
       selectImage(c1ID):
27
       run("Restore Selection");
28
       run("Set Measurements...", "area mean min integrated redirect=None decimal=2");
29
       run("Measure");
30
31
       //cleanup
32
       selectImage(c2ID); close();
33
       selectImage(c2bID); close();
34
       selectImage(rimID); close();
```

1~8行目はこれまでにも何度か登場したように、2チャネルの画像を分割し、それぞれのチャネルの 画像のImageIDを取得している。10~13行目までが核の二値化の工程である。分節化された画像の 膨張処理と侵食処理は17~21行目までである。このようにforループを使えば、処理の回数を調節す るのに便利である。ここではループが3回なので、22行目で行われる引き算の結果は6ピクセルの核 の縁を中心とする帯状の構造の分節化となる。24・25行目が二値画像を選択領域に変換するコマン ドである。26~29行目がその選択領域を使った測定である。31行目以降は、このマクロで生成され る画像の数が多いので、不要なものを閉じている。

26~29行目の選択領域を使った測定の部分は、ROI managerを使うと以下のようになる.

```
ROI manager("Add");
selectImage(c1ID);
run("Set Measurements...", "area mean min integrated redirect=None decimal=2");
ROI manager("select", 0)
ROI manager("Measure");
```

ROI managerをマクロから使う場合,基本的にはROI managerのウィンドウにあるボタンの名前を 引数にすれば,ボタンをクリックすることと同じ操作ができる.上のスニペットでは1行目で選択領 域をROI managerに登録し,それを核膜タンパク質のチャネルでアクティブにする.この際にROI manager("select", index)のコマンドを使う.indexはROI managerにリストされた選択領域のイ ンデックスということで,今回は1つしかないので最初のインデックスである0になる.測定の実行 はrun("Measure")でもよいのだが,ROI managerを使っているのでROI managerに付属している 測定機能を使った.このコマンドからわかるように,ROI managerを使えば複数の選択領域を登録 して任意の領域を自由に測定することが可能になる.

また、今回のようにマクロが生成する画像が多い場合、実行中にいろいろなウィンドウが現れてチカ チカする.このようなときには "setBatchMode" を使って描画を一時的に停止するとよい.一番 最初の行に "setBatchMode(true)" を挿入し、最初から描画を一時停止する.また一番最後の行 でこの一時停止を解除して、結果の画像を描画する.

以上の改造を行ったのが以下のコードである.

| 1  | <pre>setBatchMode(true);</pre>                       |
|----|------------------------------------------------------|
| 2  | <pre>title = getTitle();</pre>                       |
| 3  | c1 = "C1-" + title;                                  |
| 4  | c2 = "C2-" + title;                                  |
| 5  | <pre>run("Split Channels");</pre>                    |
| 6  | <pre>selectWindow(c1);</pre>                         |
| 7  | <pre>clID = getImageID();</pre>                      |
| 8  | <pre>selectWindow(c2);</pre>                         |
| 9  | c2ID = getImageID();                                 |
| 10 |                                                      |
| 11 | <pre>run("Gaussian Blur", "sigma=1");</pre>          |
| 12 | <pre>run("Auto Threshold", "method=Li white");</pre> |
| 13 | <pre>run("Open");</pre>                              |
| 14 | <pre>run("Fill Holes");</pre>                        |
| 15 | <pre>run("Duplicate", "title=C2-2-" + title);</pre>  |
| 16 | c2bID = getImageID();                                |
| 17 | <pre>setOption("BlackBackground", true);</pre>       |
|    |                                                      |

| 18 | for (i = 0; i < 3; i++)                                     |
|----|-------------------------------------------------------------|
| 19 | <pre>run("Erode");</pre>                                    |
| 20 | <pre>selectImage(c2ID);</pre>                               |
| 21 | for (i = 0; i < 3; i++)                                     |
| 22 | <pre>run("Dilate");</pre>                                   |
| 23 | <pre>imageCalculator("Subtract create", c2ID, c2bID);</pre> |
| 24 | <pre>rimID = getImageID();</pre>                            |
| 25 | <pre>run("Create Selection");</pre>                         |
| 26 | <pre>run("Make Inverse");</pre>                             |
| 27 | ROI manager("Add");                                         |
| 28 | <pre>selectImage(c1ID)</pre>                                |
| 29 | <pre>run("Set Measurements",</pre>                          |
| 30 | "area mean min integrated redirect=None decimal=2");        |
| 31 | ROI manager("select", 0);                                   |
| 32 | ROI manager("Measure");                                     |
| 33 |                                                             |
| 34 | //clean up                                                  |
| 35 | <pre>selectImage(c2ID); close();</pre>                      |
| 36 | <pre>selectImage(c2bID); close();</pre>                     |
| 37 | <pre>selectImage(rimID); close();</pre>                     |
| 38 | <pre>setBatchMode("exit and display");</pre>                |

改造前と比較すると、実行速度が格段に速くなっていることがわかるだろう.最初のマクロの実行に かかる時間のほとんどはじつはディスプレイへの描画にかかっている時間なのである. "setBatchMode"によって、このムダな時間を省くことができるとともに、処理中の表示もス マートになる.

なお,このコードは以下のGithubのリンクにも掲載した. https://gist.github.com/cmci/9845061 改造前と改造後を比較したいときには,差分を見るとわかりやすい. https://gist.github.com/cmci/9845061/revisions

## (其の二)

### 【問題】サンプル画像[quantumdots.tif]を開き,ドットの数を数えよ. ドットが重なって分節化されないように注意せよ.ドットの大きさ (面積)の分布をヒストグラムで示せ.

#### 【答え】

画像の背景をよく見るとわかるのだが、均一な背景ではなく濃淡がある. そこでまず背景を差し引 く. 今回は[Subtract Backgound...]によって行う. Rolling ball radiusを5に設定し、チェック ボックスはすべて選択しない. OKをクリックして実行すると、背景は完全に均一ではないが、元画 像よりもかなり改善されていることがわかるだろう. 次に[Auto Local Threshold]でMethod Bernsenを選択(最初にTry Allを選んで結果を比較して適切なアルゴリズムを選ぶ), Diameterを 30として画像を二値化する. 重なっているドットを分離するため[Watershed]を処理する. 最後に 測定である. [Set measurements...]で "Area" が選択されていることを確認した後, [Analyze particles...]を実行する. Sizeを3-Infinityとし, Showは "Outlines", チェックズックスは "Display results", "Clear results", "Exclude on edges", "Include holes"を選択 する.

私の結果では244のq-dotsが分節化され,面積のヒストグラムはResults tableに独自についている [Results > Distribution...]によってヒストグラムをプロットした(図1).

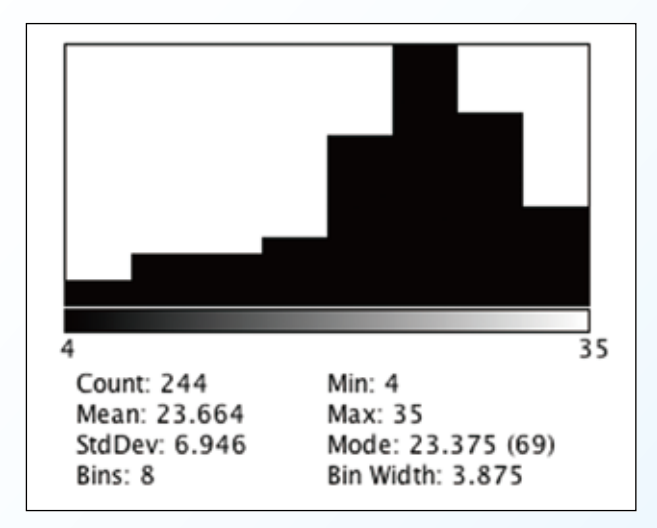

■図1 q-dotの面積のヒストグラム

なお, **[Watershed]**を行わない場合は236個が分節化される. 面積のヒストグラムを見ると<u>図2</u>のようである.

右の方に小さなピークがある.かなり大きなドットあることがこのことからわかる.これらのドットの面積がモードの値である22の2倍程度であることから,これらは2つのq-dotsが1つのq-dotとして分節化されたものであると推測される.上のヒストグラムと比べれば分水嶺変換がこれらの重なっているドットを分割したことがわかる.

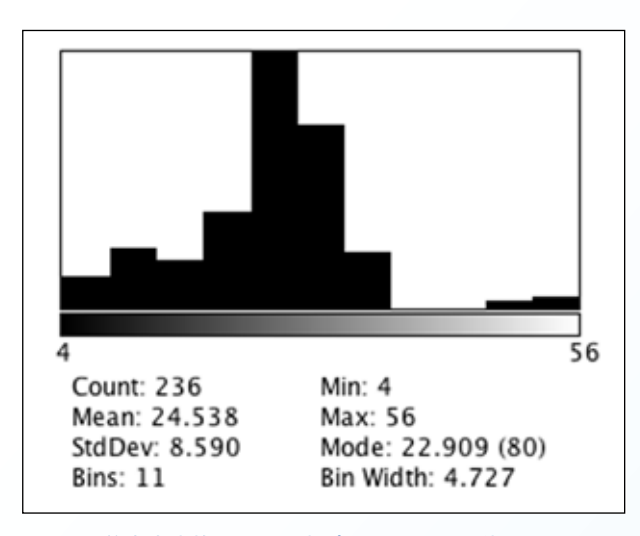

■図2 分水嶺変換をしない場合のqdotの面積の ヒストグラム